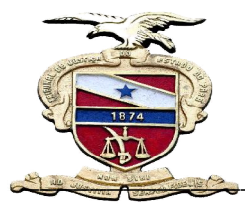

Tribunal de Justiça do Estado do Pará Secretaria de Informática

# <u>MANUAL</u> <u>CENTRAL DE CERTIDÕES</u>

Sistema desenvolvido pela Secretária de Informática- TJE/PA Belém/PA – Agosto de 2012

# <u>SUMÁRIO</u>

| 1 - | Apresentação                             | 3  |
|-----|------------------------------------------|----|
|     | 1.1 - O que Mudou?                       | 4  |
|     | 1. 2- Quem são os operadores do Sistema? | 4  |
| 2   | Como Acessar o sistema                   | 4  |
| 3 - | Opções do Sistema                        | 6  |
| 4 - | Utilizando o Sistema                     | 6  |
|     | 4. 1- Emitindo Certidão Cível            | 6  |
|     | 4.2- Emitindo Certidão Criminal          | 13 |
|     | a) - Por Determinação Judicial           | 14 |
|     | b) - Para Jurisdicionado                 | 20 |
|     | 4.3 – Emitindo Certidão Militar          | 25 |
| 5-  | Contatos do Sistema                      | 26 |

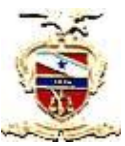

PODER JUDICIÁRIO DO ESTADO DO PARÁ SECRETÁRIA DE INFORMÁTICA

# <u>1 - APRESENTAÇÃO:</u>

O novo sistema de Central de Certidões foi desenvolvido pela Coordenadoria de Aplicações e Implementação de Projetos, vinculada à Secretaria de Informática deste Tribunal, para o fim de atender a nova sistemática na emissão de Certidões Negativas ou Positivas ao jurisdicionado ou por determinação judicial do Estado do Pará, pois esta nova versão funciona em ambiente WEB(intranet TJ).

A partir de agora, todas as Comarcas que utilizam o sistema LIBRA poderão emitir Certidões de natureza Cível, Criminal e da Infância e Juventude, além da Militar e 2º Grau que é acessada pelos respectivos órgãos.

A principal característica da Central de Certidões é a reunião de várias informações em um só ambiente, pois o sistema reúne eficiência e segurança nas informações geradas, proporcionando maior celeridade na prestação jurisdicional dos servidores.

### <u>1.1 - O que Mudou?</u>

Antes, o jurisdicionado tinha que se dirigir ao Fórum Criminal da cidade onde reside (Capital ou Interior), necessariamente, duas vezes: a primeira para solicitar a emissão da Certidão Negativa, e a segunda para retirá-la. Atualmente, a Certidão de Antecedentes Criminais ou Militar, pode ser emitida através do site do Tribunal de Justiça do Estado do Pará, no seguinte endereço eletrônico: (https://apps.tjpa.jus.br/certidao/pages/pesquisaGeralCentralCertidao.action), o que propiciou maior comodidade na obtenção das certidões pelos jurisdicionados, veja:

| https://apps.tic      | pa. jus. br/certidao/pages/pesquisaGeralCentralCertidao.action                                                                                                    | 🗄 🛃 – 8 regiao                                       | PA |
|-----------------------|----------------------------------------------------------------------------------------------------|------------------------------------------------------|----|
| Mais visitados 🕘 Prim | neiros passos 🔝 Últimas noticias 🛄 Galeria do Web Silce 🧳 HotMail gratuito 🎧 Sites Sugeridos PCI Ministério da Ciência,                                                                                                    |                                                      |    |
|                       | AL DE JUSTICA DO ESTADO DO PARÁ                                                                                                    |                                                      |    |
| CERTID                | ÃO DE ANTECEDENTES CRIMINAIS                                                                                                    |                                                      |    |
|                       | Pesquisar                                                                                                    |                                                      |    |
|                       | Requerente*       Image: Compare analysis of dates and image: Case vecê nês estaja visualizando a image: Case vecê nês estaja visualizando a image: Case vecê | agem araku,<br>ridačo.<br>na.<br>na.<br>ndileve aqui |    |
|                       | Para a emissão da certidão de antecedentes criminais de pessoas jurídicas, dirija-se ao Fórum mais proximo de sua ci<br>Para melhor visualização deste ste, utilize a resolução 1024/788 e os navegadores 🦉 Internet Explorer 8 ou 🤮 Firefox 1<br>Certificue-se de ou ce o bioureador de non-us de seu navegadore stá desabilidado                                                                                                    | idade.<br>13.0.1                                     |    |

A não emissão da CERTIDÃO NEGATIVA ocorre quando é detectado algum tipo de ocorrência de ordem criminal ou cível ou por constatação de nomes homônimos (iguais ou semelhantes ou iguais ao nome da mãe do requerente). Nesse caso, é emitido um aviso para que o solicitante se dirija ao Cartório Distribuidor no Fórum do município mais próximo de onde reside.

Em suma, a emissão de Certidão Negativa pela internet, além de constituir um avanço em prol do jurisdicionado, facilitando o acesso aos dados dos interessados, trouxe excelentes resultados, principalmente, no tocante a satisfação do público, economia de material e racionalização das rotinas de trabalho dos servidores.

Com relação a Central de Certidões, além de ser acessada por todas as Comarcas, já que o acesso se dá por meio da intranet do TJ (atraves de login e senha de usuario Libra), o sistema irá substituir o antigo (sistemas integrados) que encontra-se com tecnologia defazada e de dificil manutenção, alem de estar em consonancia com as novas tecnologias existentes hoje no segmento de TI.

### <u> 1.2 – Operadores do Sistema:</u>

Os operadores são os usuários autorizados a utilizar o sistema de acordo com o seu nível hierárquico (Juízes, Distribuidores, Auxiliares de Secretaria), devendo para tanto, ser solicitado perfil de acesso ao email: <u>stis@tjpa.jus.br</u>.

# 2- COMO ACESSAR O SISTEMA?

 O acesso ao Sistema se dá através do LIBRA no Menu <u>Distribuição => Emissão de</u> <u>Certidões Judiciais,</u> conforme abaixo:

| 😂 Libra - Mozilla Firefox      |                  |                                           |         |                       |                                     |            |               |              |       |
|--------------------------------|------------------|-------------------------------------------|---------|-----------------------|-------------------------------------|------------|---------------|--------------|-------|
| Arquivo Editar Exibir Histo    | órico Payorito   | os Eerramentas Ajyda                      |         |                       |                                     |            |               |              |       |
| CentralCertidoes               | 2                | 🖉 💆 Libra                                 | ж       | ¢ +                   |                                     |            |               |              |       |
| 🗲 🔎 🕲 lbra.i.tj.pa.gov.l       | br/libra/Autenti | cacao/inicio.action#                      |         |                       |                                     |            | ☆ ▼ 0         | 🗧 🛃 + Google |       |
| 🔎 Mais visitados 🥮 Primeiros p | assos 💽 Últi     | mas notícias 📋 Galeria do Web Slice ಶ Hol | tMail g | ratuito 🚺 Sites Suger | idos <b>PCi</b> Ministério da Ciênc | ia,        |               |              |       |
| LIBRA Bem-                     | vindo, JULC      | Y CLEA FERREIRA OLIVEIRA                  |         |                       | - 1                                 |            |               |              |       |
| Central de Consultas [A        | lt+1] Di         | stribuição Mandado Protocol               | 9       | Movimentação          | Bens Apreendidos                    | Relatórios | Administração | Arrecadação  | SDJ S |
|                                | 1                | Alteração de Processo                     |         | Centra                | l de Consultas                      |            |               |              |       |
|                                | and a second     | Ativação de Processo [Alt+0]              |         |                       | Pesquisa                            |            |               |              |       |
| P                              | or Processo      | Cadastro de Processo                      | 0       | Detalhada             |                                     |            |               |              |       |
| 0                              |                  | Distribuição de Processo [Alt+2]          | 7.      |                       |                                     | 4 0000     | [Berlinstern] |              |       |
| Ch                             | Processo C       | Distribuição de Avaliador                 | LAUT    | tocompietar codig     | 0 1000000-00 2012 0 1               | 4,0001     | Pesquisar     |              |       |
|                                |                  | Lotação de Juiz                           |         | Result                | ado da Pesquisa                     |            |               |              |       |
| -                              | Processos        | Lotação de Juiz Plantonista               | dos     |                       |                                     |            |               |              |       |
|                                | Secreta          | Redistribuição de Processo [Alt+3]        |         | Código SAP            | Nome Parte                          | Situa      | ção Réu       | Situação     |       |
|                                |                  | Reimpressão de Papeleta                   |         |                       |                                     |            |               |              |       |
|                                |                  | Distribuição Automática                   |         |                       |                                     |            |               |              |       |
|                                |                  |                                           |         |                       |                                     |            |               |              |       |
|                                |                  | Emissão de Certidoes Judiciais            |         |                       |                                     |            |               |              |       |
|                                |                  | Im                                        |         |                       |                                     |            |               |              |       |
|                                |                  |                                           |         |                       |                                     |            |               |              |       |
|                                |                  | -                                         |         |                       |                                     |            |               |              |       |
|                                |                  |                                           |         |                       |                                     |            |               |              |       |
|                                |                  |                                           |         |                       |                                     |            |               |              |       |
|                                |                  |                                           |         |                       |                                     |            |               |              |       |
|                                |                  |                                           |         |                       |                                     |            |               |              |       |
|                                |                  |                                           |         |                       |                                     |            |               |              |       |
|                                |                  |                                           |         |                       |                                     |            |               |              |       |
|                                |                  |                                           |         |                       |                                     |            |               |              |       |
|                                |                  |                                           |         |                       |                                     |            |               |              |       |
| <u>s</u>                       |                  |                                           |         |                       |                                     |            |               |              | 8     |
|                                |                  |                                           |         | 14 4 0 /              | 0 🖻 🕅 0 Registro(s                  | )          |               |              |       |

# **Primeiros Passos:**

Caso seja o primeiro acesso, ao abrir o navegador (Internet Explorer ou Mozila Firefox), aparecerá a seguinte imagem:

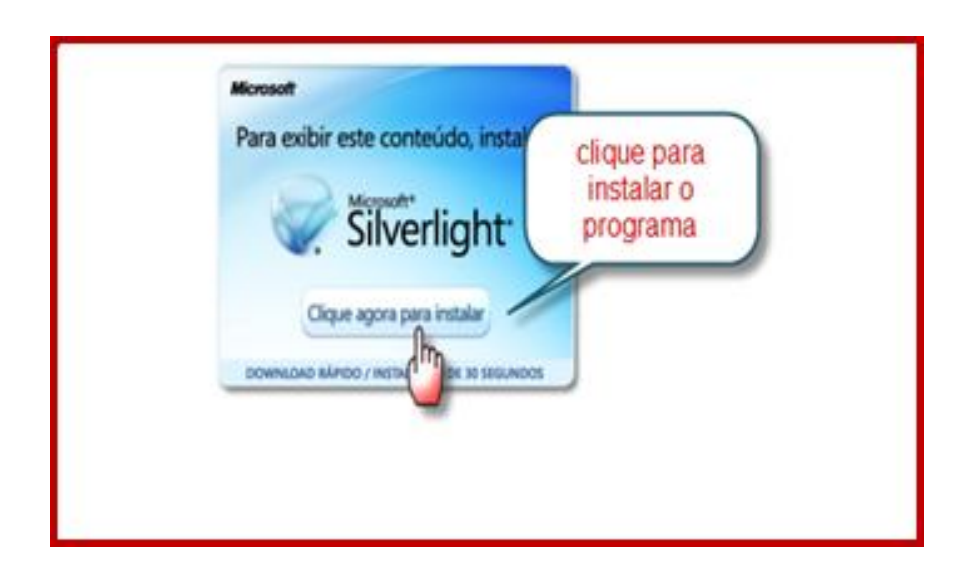

**Obs:** Se estiver utilizando o **Mozila Firefox**, é necessário desbloquear as janelas popup no Menu **Ferramentas-→Opções da Internet→Conteúdo**, conforme veremos abaixo:

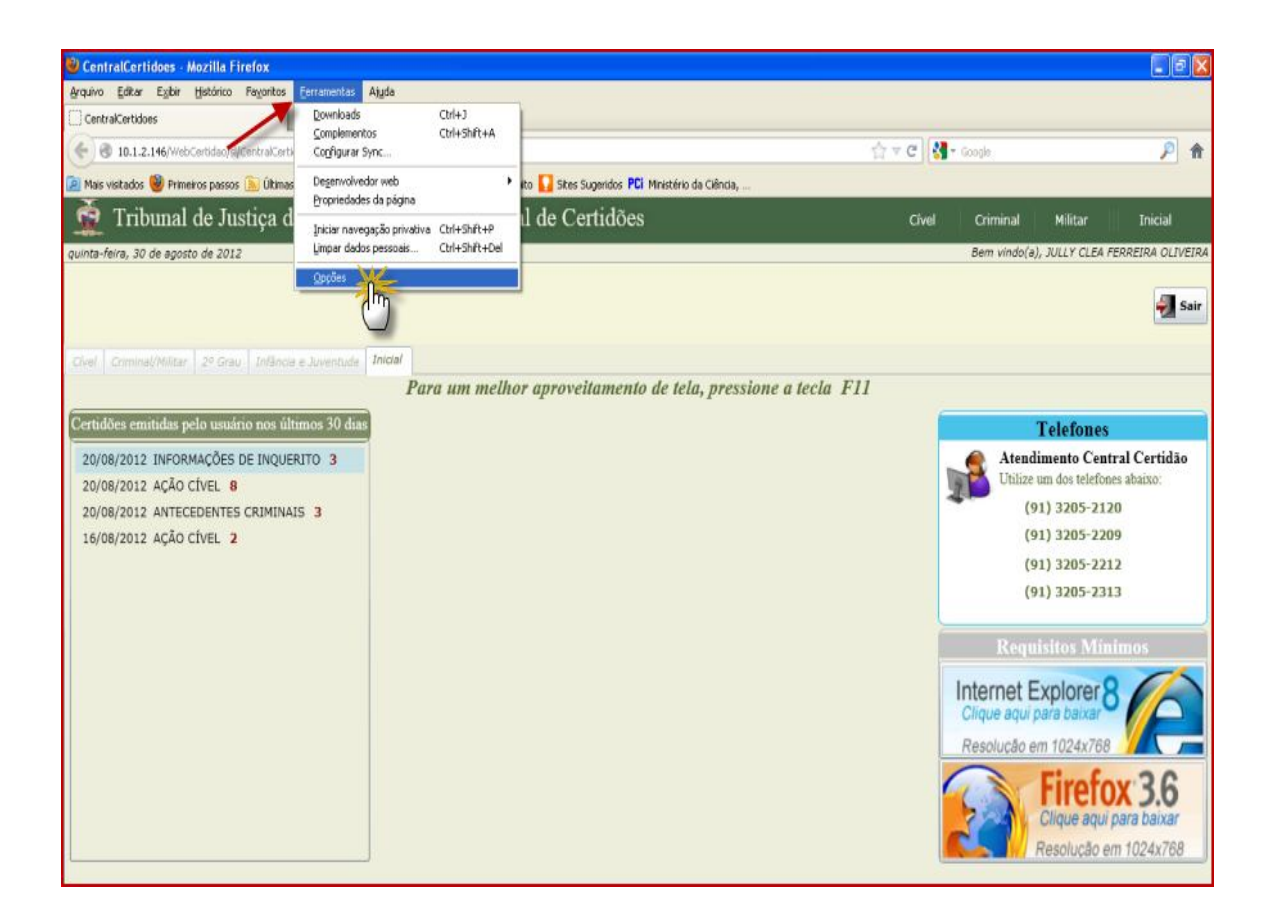

✤ Veja a tela que ira aparecer:

| 0 | pções                           |                                    |              |             |                  |            |                |
|---|---------------------------------|------------------------------------|--------------|-------------|------------------|------------|----------------|
| ſ | clique<br>aqui                  | is Conteúdo                        | Aplicativos  | Privacidade | Segurança        | Sync Sync  | Avançado       |
|   | Bloquear ja                     | nelas popular<br>nagens automatica | amente       |             |                  | Exc<br>Exc | eções          |
|   | Fontes e cores<br>Eonte padrão: | Times New Rom                      | an           | ~           | <u>T</u> am.: 16 |            | ançado<br>ores |
|   | Idiomas<br>Selecione o idioi    | ma preferencial pa                 | ara páginas. |             |                  | Sele       | ecionar        |
|   |                                 |                                    |              |             |                  |            |                |
|   |                                 |                                    |              | ОК          | Cance            | lar        | Ajuda          |

✤ Feito isto, veremos a tela de login do sistema:

| sexta-feira, 17 de agosto de 2012<br>Contil Antecestentes 2º Graco Infériose e-Ausencode 1990af |                                                                     | स्त्री Sar                                                                                                    |
|-------------------------------------------------------------------------------------------------|---------------------------------------------------------------------|----------------------------------------------------------------------------------------------------|
|                                                                                                 | Para um melhor aproveitamento de tela, pressione a tecla F11        |                                                                                                    |
|                                                                                                 | Accesso       Login E SENHA<br>DE ACESSO À<br>REDE         Vauário: | Atendimento Central Certida<br>Unitare un dos telefames atanzo:<br>(91) 3205-2120<br>(91) 3205-2239<br>(91) 3205-2233<br>(91) 3205-2233<br>Internet Explores & Contral<br>Personator on tracator<br>Personator on tracator<br>Personator on tracator |

\* Após veremos a tela inicial do sistema, conforme abaixo:

| 👮 Tribunal de Justiça do Estado do Pará - Central de Certidões 🛛 🔂 Antecedentes Militar                                | 2º Grau   Infância e Juventude   <b>Inicio</b>                                                                                                    |
|----------------------------------------------------------------------------------------------------|----------------------------------------------------------------------------------------------------|
| segunda-feira, 20 de agosto de 2012                                                                                    | Bem vindo(a), JULLY CLEA FERREIRA OLIVEIRA                                                                                                    |
|                                                                                                    | Sair                                                                                                    |
| Civel Antecedente 2º Grau Infência e Juventude Inicial<br>Para um melhor aproveitamento de tela, pressione a tecla F11 |                                                                                                    |
|                                                                                                    |                                                                                                    |
| 16/08/2012 AÇÃO CÍVEL 2<br>para Internet<br>Explorer<br>Clique em F11                                                  | Telefones         Atendimento Central Certidão         Utilize um dos telefones abaixo:         (91) 3205-2120         (91) 3205-2209         (91) 3205-2212         (91) 3205-2313 |
|                                                                                                    | Requisitos Mínimos<br>Internet Explorer 8<br>Clique aqui para baixar<br>Resolução em 1024x768<br>Firefox 3.6<br>Clique aqui para baixar<br>Resolução em 1024x768                    |
| Possibilidade de Resultados Homônimos     Emitir     Cancelar     Origem:     14 VARA CIVEL DE BELEM                   | 7,LIBRA                                                                                                    |

<u>OBS1:</u> Caso o usuário esteja vinculado a mais de uma Comarca, Vara ou perfil poderá trocar a origem no rodapé da página, conforme a necessidade.

<u>OBS2:</u> Para os casos de Antecedentes Criminais, **quando** a **origem for Central de Distribuição**, o usuário terá as opções de "Determinação Judicial" e "Jurisdicionado". Porém, quando o **perfil for de Secretaria**, não aparecerá nenhuma das referidas opções, mas ficará subtendida que a consulta será apenas por "Determinação Judicial", já que somente a Distribuição do Fórum emitirá certidão para o público externo.

**OBS 3:** Caso esteja utilizando o navegador Firefox, é necessário posicionar o cursor do mouse na barra de endereços e em seguida pressionar a tecla F 11.

### 3- Opções Do Sistema:

• Dentro do sistema, dependendo do seu nível de autorização, você terá acesso, através da tela principal, às opções de **Emissão de certidão Cível, Antecedente Criminal e Militar.** Em breve, estarão disponíveis as opções do 2º Grau e infância e juventude.

### 4- Utilização do Sistema:

7

# 4.1 – Emitindo Certidão Cível:

\* Na tela principal, clique uma vez na palavra **Cível** localizada na barra superior da página, conforme abaixo:

| Image: Star Line Province Forwarders Adds     Image: Star Line Province Forwarders Adds                                                                                                    | CentralCertidoes - Windows Internet Explorer                                  |                                |                                              |
|----------------------------------------------------------------------------------------------------|-------------------------------------------------------------------------------|--------------------------------|----------------------------------------------|
| Augue Eder Eder Forentes Ferrentes Auds X 19902 I I<br>Protection Control of United States + Protection Ferrentes + Protection States<br>Control Control of United States + Protection Ferrentes + Protection States<br>Protection Control of United States + Protection States<br>Protection Control of United States + Protection States<br>Protection Control of United States + Protection States<br>Protection Control of United States + Protection States<br>Protection Control of United States + Protection States<br>Protection Control of United States + Protection States<br>Protection Control of United States + Protection States<br>Protection Control of United States + Protection States<br>Protection Control of United States + Protection States<br>Protection Control of United States + Protection Control of United States<br>Protection Control of United States + Protection Control of United States<br>Protection Control of United States<br>Protection States<br>Protection Control of United States<br>Protect                                                                                                    | 🚱 💮 👻 👔 http://10.1.2.146/WebCertidaa/Al/CentralCertidoes.html                | × 8 4 ×                        | P Uvé Search                                 |
| Protects          Image: State Support: Image: Support: Image: Su                                                                                                    | Arquivo Editar Exibir Favoritos Perramentas Ajuda 🛛 🗴 📑 Snapt 🧮 🗹             |                                |                                              |
| Certadorstos       Internet de la constitución do Pará - Central de Certidos         Tribunal de Justiça do Estado do Pará - Central de Certidos       Internet de la constitución de la constitución de la constella constitu                                                                                                    | 👷 Fevoritos 🛛 🎪 🥃 Stas Supertini + 😰 Geletic de Web Stor + 😰 Hot Hal gratuito |                                |                                              |
| Initial de Justiça do Estado do Pará - Central de Certidões       Inite       Nature 20 des 20 de a constructiva e Avende de 20 de a constructiva e Avende de 20 de a constructiva e A                                                                                                    | CentralCertidoes                                                              | <b>9</b> • <b>9</b> • <b>1</b> | 👼 - Página - Segurança - Perramentas - 📦 - 🎽 |
| segunda-Hara, 20 de apodo de 2012<br>Terremontado de 2012<br>Contra de decontrado de 2012<br>Contra de decontrado de 20 dease infestos e a Jerremontado de 10 de 10 de 1                                                                                                    | Tribunal de Justiça do Estado do Pará - Central de Certidões                  | Cive Antacedentes Militar      | Grau Infinca e Juventude Inicio              |
| Cvert       Indexed et al. Vertex in the Average in the Average in the                                                                                                    | segunda-feira, 20 de agosto de 2012                                           |                                | Bern vinda(a), NALY CLEA FERREIRA OLIVEIRA   |
| Cert Antecentre 29 Gran Internet 2 Januari<br>Certificas emitidas pelo ususino non últimos 30 dm<br>16/08/2012 Ação Cível 2                                                                                                    |                                                                               |                                | J Sair                                       |
| Certaiddee sendinde rotes thranos 30 data         16/08/2012 Ação CiveL 2             Para um melhor aproveitamento de tela, pressione a tecla F11             Telabara             16/08/2012 Ação CiveL 2             Para um melhor aproveitamento de tela, pressione a tecla F11             Certaidoe sensitivo nos tilumos 30 data             16/08/2012 Ação CiveL 2             Para um melhor aproveitamento de tela, pressione a tecla F11             16/08/2012 Ação CiveL 2             Isomona televelores abaixo:             10/08/2012 Ação CiveL 2             Isomona televelores abaixo:             10/108/2012 Ação CiveL 2             Isomona televelores abaixo:             10/108/2012 Ação CiveL 2             Isomona televelores abaixo:             10/108/2012 Ação CiveL 2             Isomona televelores abaixo:             10/108/2012 Ação Entral Certaido             Isomona televelores abaixo:          Isomona telev                                                                                                    | From Disameters has not believe towards Trend                                 |                                |                                              |
| Certiddes emittidas pelo usuário nos últimos 30 dan         16/08/2012 Ação CtvEL 2         Ibi08/2012 Ação CtvEL 2         Image: Status and Status and St                                                                                                    | Para um melhor aproveitamento                                                 | de tela, pressione a tecla F11 |                                              |
| 16/08/2012 AÇÃO CÍVEL 2         Isé/08/2012 AÇÃO CÍVEL 2         Isé/08/2012 ACÂD         Isé/08/2012 ACÂD         Isé/08/2012 ACÂD </td <td>Certidões emitidas pelo usuário nos últimos 30 dias</td> <td></td> <td>Telefones</td>                                                                                                    | Certidões emitidas pelo usuário nos últimos 30 dias                           |                                | Telefones                                    |
| Chine un dos telefones abaxos<br>(91) 3205-2120<br>(91) 3205-2212<br>(91) 3205-2212<br>(91) 3 | 16/08/2012 AÇÃO CÍVEL 2                                                       |                                | Atendimento Central Certidão                 |
| (91) 3205-2209<br>(91) 3205-2212<br>(91) 3205-2313<br>Requisitos Minimos<br>Internet Explorer 8<br>Clique aqui para baixar<br>Resolução em 1024x768<br>Firefox 3.6<br>Clique aqui para baixar<br>Resolução em 1024x768                                                                                                    |                                                                               |                                | Utilize um dos telefones abaixo:             |
| (91) 3205-2212<br>(91) 3205-2213<br>Requisitos Minimos<br>Internet Explorer 8<br>Clique aqui para baixar<br>Resolução em 1024x768<br>Firefox 3.6<br>Clique aqui para baixar<br>Resolução em 1024x768                                                                                                    |                                                                               |                                | (91) 3205-2209                               |
| (91) 3285-2313<br>Requisitos Minimos<br>Internet Explorer 8<br>Cique agui para baixar<br>Resolução em 1024x788<br>Firefox: 3,6<br>Cique agui para baixar<br>Resolução em 1024x788                                                                                                    |                                                                               |                                | (91) 3205-2212                               |
| Requisitos Minimos<br>Internet Explorer 8<br>Cirque agui para baixar<br>Resolução em 1024x788<br>Firefox 3.6<br>Cirque agui para baixar<br>Resolução em 1024x788                                                                                                    |                                                                               |                                | (91) 3205-2313                               |
| Internet Explorer 8<br>Clique aqui para baixar<br>Resolucão em 1024x788<br>Firefox 3.6<br>Clique aqui para baixar<br>Resolução em 1024x788                                                                                                    |                                                                               |                                | Requisitos Mínimos                           |
| Resolução em 1024x788<br>Firefox 3.6<br>Cique aqui para baixar<br>Resolução em 1024x788                                                                                                    |                                                                               |                                | Internet Explorer 9                          |
| Resolução em 1024x768<br>Filique agui para baixar<br>Resolução em 1024x768                                                                                                    |                                                                               |                                | Clique aqui para baixar                      |
| Firefox 3.6<br>Clique agui para baixar<br>Resolução em 1024x768                                                                                                    |                                                                               |                                | Resolução em 1024x768                        |
| Clique agui para baixar<br>Resolução em 1024x768                                                                                                    |                                                                               |                                | Firefox 36                                   |
| Resolucão em 1024x768                                                                                                    |                                                                               |                                | Clique aqui para baixar                      |
|                                                                                                    |                                                                               |                                | Resolução em 1024x768                        |
|                                                                                                    |                                                                               |                                |                                              |
|                                                                                                    |                                                                               |                                |                                              |
|                                                                                                    |                                                                               |                                |                                              |
|                                                                                                    |                                                                               |                                |                                              |

Após, aparecerá a seguinte tela:

| CentralCertidoes<br>http://10.1.2.146/WebCertidao/sl/CentralCertidoes.html St | ado do Pará                                                 | á - Central        | l de Certidõ                 | es Cíve          | el Crimina        | Militar              | 2º Grau | Infância e Juventude      | Inicial         |
|-------------------------------------------------------------------------------|-------------------------------------------------------------|--------------------|------------------------------|------------------|-------------------|----------------------|---------|---------------------------|-----------------|
| segunda-feira, 20 de agosto de 2012                                           | 2                                                           | Nome do(a) Req     | uerido(a) 3                  |                  |                   | 1                    | Ber     | m vindo(a), JULLY CLEA FE | RREIRA OLIVEIRA |
| Nenhum Documento     Doc. Pessoa Física                                       | Advogado(a)     Advogado(a)     Advogado(a)     Advogado(a) |                    |                              |                  | esquisa Exata 🕂   |                      |         | Sair                      |                 |
| O Doc. Pessoa Jurídica                                                        | • Requerido(a)                                              | 🔾 Até 10 anos      | <ul> <li>Acima de</li> </ul> | 10 anos          | ""                |                      |         |                           |                 |
| Cível Criminal/Militar 2º Grau Infância e Juven                               | tude Inicial                                                |                    |                              |                  |                   |                      |         | I∢ ∢ Pag                  | e 📃 🕨 H         |
| Marcar todos Nome Documento                                                   | Participação                                                | Processo           | Distribuição                 | Situação         |                   |                      |         |                           |                 |
|                                                                               |                                                             |                    |                              |                  |                   |                      |         |                           |                 |
|                                                                               |                                                             |                    |                              |                  |                   |                      |         |                           |                 |
|                                                                               |                                                             |                    |                              |                  |                   |                      |         |                           |                 |
|                                                                               |                                                             |                    |                              |                  |                   |                      |         |                           |                 |
|                                                                               |                                                             |                    |                              |                  |                   |                      |         |                           |                 |
|                                                                               |                                                             |                    |                              |                  |                   |                      |         |                           |                 |
|                                                                               |                                                             |                    |                              |                  |                   |                      |         |                           |                 |
|                                                                               |                                                             |                    |                              |                  |                   |                      |         |                           |                 |
|                                                                               |                                                             |                    |                              |                  |                   |                      |         |                           |                 |
|                                                                               |                                                             |                    |                              |                  |                   |                      |         |                           |                 |
|                                                                               |                                                             |                    |                              |                  |                   |                      |         |                           |                 |
|                                                                               |                                                             |                    |                              |                  |                   |                      |         |                           |                 |
|                                                                               |                                                             |                    |                              |                  |                   |                      |         |                           |                 |
|                                                                               |                                                             |                    |                              |                  |                   |                      |         |                           |                 |
|                                                                               |                                                             |                    |                              |                  |                   |                      |         |                           |                 |
|                                                                               |                                                             |                    |                              |                  |                   |                      |         |                           |                 |
|                                                                               |                                                             |                    |                              |                  |                   |                      |         |                           |                 |
|                                                                               |                                                             |                    |                              |                  |                   |                      |         |                           |                 |
|                                                                               |                                                             |                    |                              |                  |                   |                      |         |                           |                 |
| ✓ Possibilidade de Resultados Homônimos                                       | Emitir 🥎 Ca                                                 | incelar Origem:    | 1ª VARA CIVEL D              | E BELEM          | *                 |                      |         |                           | <b>%</b> LIBRA  |
|                                                                               | Todos os direitos r                                         | eservados ao Podei | r Judiciário do Estad        | lo do Pará 🛛 © 🤇 | Copyright 2012 Se | cretaria de Informát | ica     |                           |                 |
| Concluído                                                                     |                                                             |                    |                              |                  |                   |                      | 🧐 Intra | anet local 🛛 🦷 🕶          | 🖲 100% 🔹        |

**1.** Marque a opção Nenhum Documento ou Doc. Pessoa Física ou Doc. Jurídica se desejar pesquisar pelo CPF da parte

- 2. Marque o tipo da parte que deseja pesquisar.
- **3.** Insira o nome da parte
- 4. Marque esta opção para pesquisa exata
- **5.** Marque esta opção se deseja pesquisar em todas as Comarcas
- 6. Clique na Lupa para pesquisar ou clique na tecla Enter

### Em seguida veremos a seguinte tela:

| segunda-feira, 20 de agosto de 2012                                                                                                    | lo Para - Centra                              | al de Certidoes                                                                | Ovel Anteceder                                | vtos-  Milita                  | r   2 <sup>n</sup> Grau   1 | inflincia e Juventude | Inicia         |
|----------------------------------------------------------------------------------------------------|-----------------------------------------------|--------------------------------------------------------------------------------|-----------------------------------------------|--------------------------------|-----------------------------|-----------------------|----------------|
| Nenhuma     Ad     Pessoa Fisica     Pessoa Jurídica     Rec                                                                                                    | vogado(a)<br>uerente<br>uerido(a) Até 10 anos | • Acima de 10 ano                                                              | s                                             | Pesquisa Exata<br>Todas as Com | arcas                       |                       | Sair           |
| Civel Antecedente 2º Grau Inféricie e Juventude Inic                                                                                                    | al.                                           | Nº de registros enco                                                           | ntrados: 8                                    |                                |                             | I4 4 Page 1 of        | 2 1 1          |
| Marcar Todos Nome                                                                                                    | Documento                                     | Participação                                                                   | Processo                                      | Distribuição                   | Situação                    |                       | Im             |
| . Ballantinetine the 100 APE WHILE                                                                                                    | NÃO INFORMADO                                 | EXECUTADO                                                                      | 00107328820088140301                          | 27/03/2008                     | EM ANDAMENTO                |                       | $\cup$         |
| Mãe: NÃO INFORMADO<br>Comarca: BELÉM<br>Competência: EXECUÇÃO FISCAL                                                                                                    | Valor Ação: R\$ 6502,45                       | Pai: NÃO INFORMADO<br>Vara: 4ª VARA DE FAZENO<br>Classe: EXECUÇÃO FISCAL       | DA DE BELEM                                   |                                |                             |                       |                |
| . Barnet water ten tet until te                                                                                                    | NÃO INFORMADO                                 | EXECUTADO                                                                      | 001730MA0390701400330033003                   | 13/04/2010                     | EM ANDAMENTO                |                       |                |
| Mãe: RAIMUNDA DIAS SOARES<br>Comarca: BELÉM<br>Competência: EXECUÇÃO FISCAL                                                                                                    | Valor Ação: <b>RS 1589,51</b>                 | Pai: DEUSDETE SOUZA SILV<br>Vara: 4ª VARA DE FAZENC<br>Classe: EXECUÇÃO FISCAL | A<br>DA DE BELEM                              |                                |                             |                       |                |
| Resident And in 1981 AV. SECON. SUBJECTS.                                                                                                    | CPF: 25649531234                              | EXECUTADO                                                                      | BELORD / THEORY, BELORD                       | 1/04/2012                      | EM ANDAMENTO                |                       |                |
| Mãe: NÃO INFORMADO<br>Comarca: BELÉM<br>Competiziona: EXECUÇÃO FISCAL                                                                                                    | Valor Ação: R5 3896,20                        | Pai: NÃO INFORMADO<br>Vara: 5º VARA DE FAZEI<br>Classe: EXECUÇÃO FISCAL        |                                               |                                |                             |                       |                |
| Restantionation (Inc. Schutzen), Salares                                                                                                    | NÃO INFORMADO                                 | RÉU                                                                            | 0011100301200030401003                        | 8/10/2003                      | EM ANDAMENTO                |                       |                |
| Mae DINFORMADO<br>Comarcan BELÉM<br>Competência: CÍVEL E COMÉRCIO                                                                                                    | Valor Ação: R\$ 13759,51                      | Pai: NÃO INFORMADO<br>Vara: 8º VARA CIVEL DE<br>Classe: EXECUÇÃO DE TÍT        | ALLER                                         |                                |                             |                       |                |
| ANALY AND A CONTRACT OF A CONTRACT OF A CONTRACTACT OF A CONTRACT OF A CONTRACT OF A CONTRACT OF A CONTRACT OF A C | NÃO INFORMADO                                 | RÉU                                                                            | 0001111/740001100000114011000                 | 2/08/1998                      | JULGADO                     |                       |                |
| Mãe: NÃO INFORMADO<br>Comarca: BELÉM<br>Competência: FAZENDA PÚBLICA                                                                                                    | Valor Ação: RS 2267.91                        | Pai: NÃO INFORMADO<br>Vara: 2º VARA DE FAZEI<br>Classe: EXECUÇÃO DE TÍT        | 140-132 1022-1340<br>132-130774502-10020-1340 |                                |                             |                       |                |
| Ander Adua Anter States and Anter States                                                                                                    | NÃO INFORMADO                                 | RÉU                                                                            |                                               | 2/02/2010                      | JULGADO                     |                       |                |
| Mãe: NÃO INFORMADO                                                                                                    | 10                                            | Pai: NÃO INFORMADO                                                             |                                               |                                |                             |                       |                |
| Possibilidade de Resultados Homônimos     Tremitir                                                                                                    | Cancelar Origen                               | n: 14 VARA CIVEL DE BELEF                                                      | M -                                           | 31                             | 2010 minut New York         | [                     | <b>%</b> LIBRA |

- 7. Marque o quadradinho caso queira selecionar o nome pesquisado
- **8.** Clique na setinha para consultar a próxima página, se for o caso.
- 9. Clique para emitir a certidão
- **10.** Clique se desejar cancelar a consulta ou retificar o nome da parte pesquisada

**OBS**: Ao emitir a certidão, abrirá a seguinte janela:

| Complemento d                                                                                                    | de Emissão             |                | 23                 |  |  |  |
|----------------------------------------------------------------------------------------------------|------------------------|----------------|--------------------|--|--|--|
| Nome Requeride                                                                                                    | o(a)                   | NUTRO ALL VALO |                    |  |  |  |
| Tipo Documento<br>• CPF                                                                                                    | O CNPJ                 | Nº CPF:        | EDIÇÃO OPCIONAL*   |  |  |  |
| RG:                                                                                                    | EDIÇÃO OPCIONAL        | Orgão Exp:     | EDIÇÃO OPCIONAL    |  |  |  |
| Nome do Pai:                                                                                                    | EDIÇÃO OPCIONAL        |                |                    |  |  |  |
| Nome do Mãe:                                                                                                    | EDIÇÃO OPCIONAL        |                |                    |  |  |  |
| Naturalidade:                                                                                                    | PARAENSE               | Nacionalidade: | BRASILEIRA         |  |  |  |
| Estado Civil:                                                                                                    | NÃO INFORMADO          |                | •                  |  |  |  |
| Endereço:                                                                                                    | EDIÇÃO OPCIONAL        |                |                    |  |  |  |
| Modelos de Cer                                                                                                    | tidão                  |                |                    |  |  |  |
| <ul> <li>1. CERTIDÃO CÍVEL NEGATIVA (NEGATIVA SEM REGISTRO)</li> <li>2. CERTIDÃO CÍVEL NEGATIVA (NEGATIVA COM HOMÔNIMO)</li> <li>3. CERTIDÃO CÍVEL POSITIVA 11</li> </ul> |                        |                |                    |  |  |  |
| 12 13                                                                                                    |                        |                |                    |  |  |  |
| Falência e                                                                                                    | e Recuperação Judicial | >              | Configmer Cancelar |  |  |  |

**11.** Se a parte foi selecionada na tela de pesquisa, esta opção ficará marcada automaticamente, não sendo possível emitir certidão nos tipos 1 ou 2.

- **12.** Opção facultativa, a critério do usuário
- 13. Clique em confirmar para emitir o tipo de certidão selecionada,

**OBS:** Só é permitido gerar um dos três tipos de certidões, se não tiver sido marcado nenhum nome na tela de pesquisa.

Veja o documento gerado:

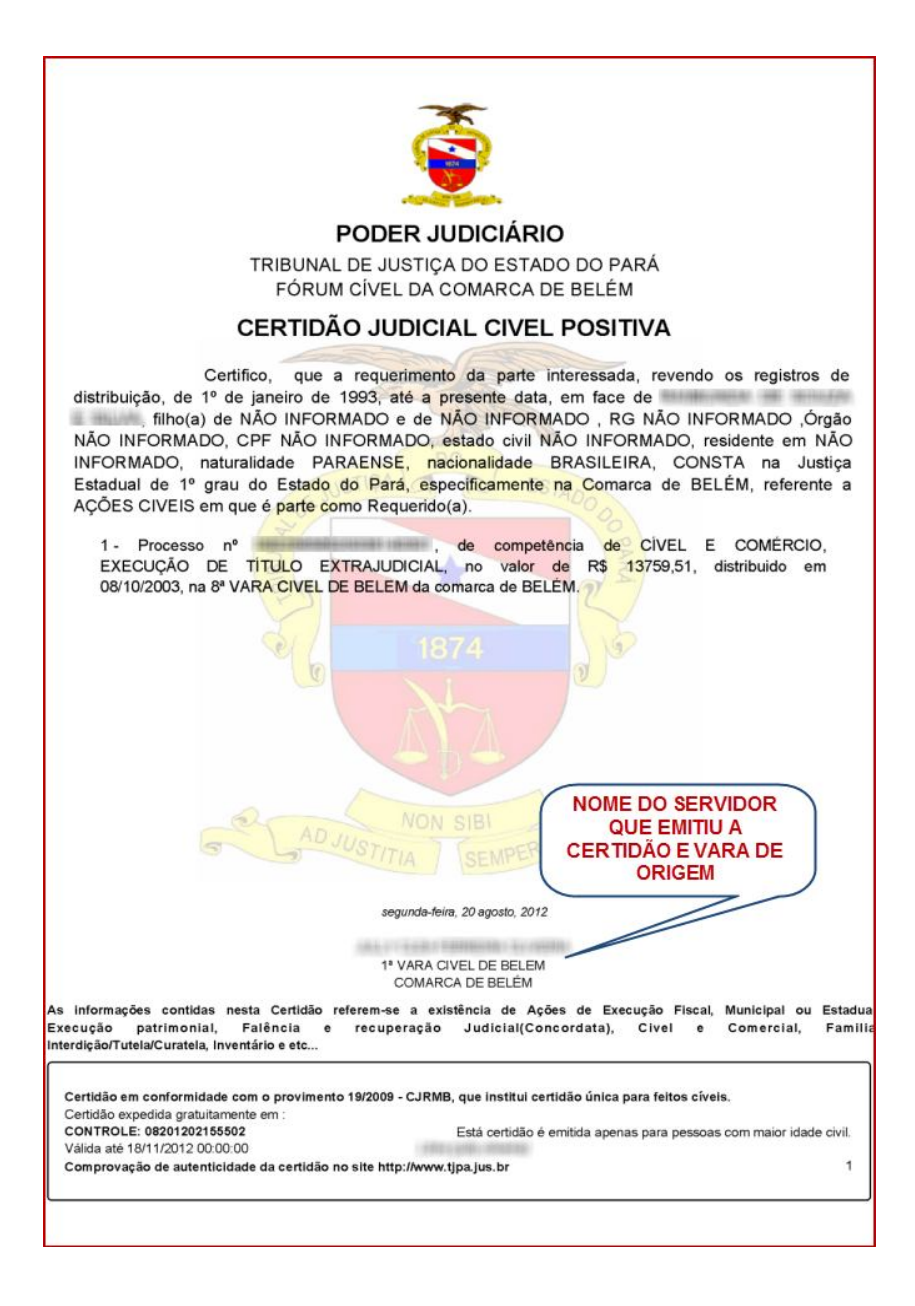

**OBS**: Se não for encontrado registro de processos, automaticamente, aparecerá a seguinte mensagem:

| 🚊 Tribunal de Justiça d                       | o Estado do Pará -                        | Central de Certidões                                                         | Civil Anteo | edentes Militar 2º Grau | Infância e Iuventude   Inicio              |
|-----------------------------------------------|-------------------------------------------|------------------------------------------------------------------------------|-------------|-------------------------|--------------------------------------------|
| segunda-feira, 20 de agosto de 2012           |                                           |                                                                              |             |                         | Bem vindo(a), JULLY CLEA FERREIRA OLIVEIRA |
| Nenhuma     Pessoa Física     Pessoa Jurídica | Advogado(a)<br>Requerente<br>Requerido(s) | ne do(a) Requerido(a)<br>Até 10 anos () Acima de 10 an                       | os          | Pesquisa Exata          | Salr                                       |
| Civel Antecedente 2º Grau Infância e          | Suventude Inicial                         |                                                                              |             |                         | 14 4 Page + H                              |
| Marcar Todos Nome                             | Documento                                 | Participação                                                                 | Processo    | Distribuição Situação   |                                            |
|                                               |                                           | Atemção<br>Ague<br>Noda consta referente ao<br>Despa embro Centrado Ne<br>Os | Canceler    |                         |                                            |
| Possibilidade de Resultados Homônimos         | Emitir 🥎 Cancel                           | Origem: 1* VARA CIVEL DE BELE                                                | 9M          | •                       | 1. LIBRA                                   |

Clique em **OK** para emitir a Certidão Cível Negativa, veja:

| *                                                                                                    |
|----------------------------------------------------------------------------------------------------|
|                                                                                                    |
| PODER JUDICIÁRIO                                                                                                    |
| TRIBUNAL DE JUSTIÇA DO ESTADO DO PARÁ<br>FÓRUM CÍVEL DA COMARCA DE BELÉM                                                                                                    |
| CERTIDÃO JUDICIAL CIVEL NEGATIVA                                                                                                    |
| Certifico, que a requerimento da parte interessada, revendo os registros de distribuição, de 1º de janeiro de 1993, até a presente data, em face de , filho(a) de NÃO INFORMADO e de NÃO INFORMADO, RG NÃO INFORMADO, Órgão NÃO INFORMADO, CPF NÃO INFORMADO, estado civil NÃO INFORMADO, residente em NÃO INFORMADO, naturalidade PARAENSE, nacionalidade BRASILEIRA, NADA CONSTA na Justiça Estadual de 1º grau do Estado do Pará, especificamente na Comarca de BELÉM, referente a AÇÕES CIVEIS em que é parte como Requerido(a).<br>Observações:<br>1. Certidão expedida gratuitamente, através da Central de Distribuição deste Fórum.<br>2. A informação do nº do CPF ou CNPJ acima é de responsabilidade do solicitante da certidão, devendo a titularidade ser conferida pelo interessado e destinatário, sob pena de incorrer na prática dos atos tipicos previstos nos arts. 299 § 1º, art.301 e 304 do Código Penal Brasileiro.<br>3. A autenticidade desta certidão poderá ser confirmada na página do Tribunal de Justiça do Estado do Pará(www.tipa.jus.br), no menu de consultas.<br>4. Este documento é válido somente por 90(noventa) dias.<br>5. A autenticidade poderá ser efetivada, no máximo, até 90(noventa) dias após sua expedição. |
| AD JUSTITIA SEMPERFIDELIS                                                                                                    |
| segunda-feira, 20 agosto, 2012                                                                                                    |
| 1º VARA CIVEL DE BELEM<br>COMARCA DE BELÉM                                                                                                    |
| As informações contidas nesta Certidão referem-se a existência de Ações de Execução Fiscal, Municipal ou Estadua<br>Execução patrimonial, Falência e recuperação Judicial(Concordata), Civel e Comercial, Familia<br>Interdição/Tutela/Curatela, Inventário e etc                                                                                                    |
| Certidão em conformidade com o provimento 19/2009 - CJRMB, que institui certidão única para feitos cíveis.<br>Certidão expedida gratuitamente em : 20/08/2012 12:42:12                                                                                                    |
| CONTROLE: 08201202155544 Está certidão é emitida apenas para pessoas com maior idade civil.<br>Válida até 18/11/2012 00:00:00                                                                                                    |
| Comprovação de autenticidade da certidão no site http://www.tjpa.jus.br                                                                                                    |
|                                                                                                    |

# 4.2 – Emitindo Certidão Criminal:

\* Na tela principal, clique uma vez na palavra **Criminal** localizada na barra superior da página, conforme abaixo:

| 🚊 Tribunal de Justiça d                                                                   | o Estado do P                     | ará - Central de                       | Certidões           | Civel Criminal | Militar 29 ( | Grau 🚽 Infância e Juventude 🛛 | Inicial         |
|-------------------------------------------------------------------------------------------|-----------------------------------|----------------------------------------|---------------------|----------------|--------------|-------------------------------|-----------------|
| segunda-feira, 20 de agostr de 2012<br>• Determinação Judicial<br>• Para o Juridiscionado | 3                                 | Nome do(a) Indiciad<br>Ado<br>Nome Mãe | o(a)<br>nias teste  | Pesqu          | isə Exata    | Bem vindo(a), JULLY CLEA FE   | RREIRA OLIVEIRA |
| Civel Criminal 2º Gray Infância e Juve                                                    | entude Inicial<br>2550 Distribuiç | obrigatório<br>para<br>jurisdicionado  | es Movimentos       |                |              | 4   4   Pag                   | e   > H         |
|                                                                                           |                                   |                                        |                     |                |              |                               |                 |
|                                                                                           |                                   |                                        |                     |                |              |                               |                 |
|                                                                                           |                                   |                                        |                     |                |              |                               |                 |
|                                                                                           |                                   |                                        |                     |                |              |                               |                 |
| Possibilidade de Resultados Homônimos                                                     | Emitir 🦳                          | Cancelar Origem: 1*                    | VARA CIVEL DE BELEM | *              |              |                               | 7, LIBRA        |

- **1.** Marque esta opção se foi requerido pelo Juízo da Vara
- 2. Marque esta opção se foi requerido pelo Jurisdicionado
- **3.**O preenchimento do CPF é opcional
- 4. Para pesquisar o nome de Jurisdicionado, é obrigatório preencher o nome da mãe.
- **5.** Selecione o quadradinho para pesquisar pelo nome exato da parte.
- 6. Clique na lupa ou pressione a tecla enter para efetuar a pesquisa

## 4.2.1- TIPOS:

### a) Determinação Judicial:

\* Nesta opção não é necessário preencher o nº do CPF e nem o nome da mãe. Portanto, basta inserir o nome da parte que deseja pesquisar, se houver registro processual aparecerá a seguinte tela:

| 5        | 💈 Tribunal de Justiça do Estad                                                                  | o do Pará - Central de C                                                        | ertidões civel (                                                                      | Antecedentes Militar              | 2º Grau Infância e Juventude Início                                                   |
|----------|-------------------------------------------------------------------------------------------------|---------------------------------------------------------------------------------|---------------------------------------------------------------------------------------|-----------------------------------|---------------------------------------------------------------------------------------|
| seg:     | unda-feira, 20 de agosto de 2012<br>Determinação Judical<br>Para o Juridisconado                | Nome do(a) Indiciado(a)<br>Nome Mãe                                             | )                                                                                     | Pesquita Exata                    | Bem vindo(a), JULY CLEA FERREIRA OLIVEIRA                                             |
|          | Marca Todos Nome<br>RAIMUNDA SILVA DE SOUZA<br>Mã: NAO INFORMADO<br>Comarca BELÉM               | Processa Distribuição<br>00034586419938140401 03/04/1998<br>Pai: NÃO<br>Vara: 2 | Situação Partes<br>BADADO etercorres<br>DINFORMADO<br>V VARA DO JUZZADO ESPECIAL CRIM | 9<br>Movimentos                   | ^                                                                                     |
|          | Fundaments:         ART. 139 E 140 DO CPB **ATIVACÃO AURO           Mãe:                        | MÁTICA**<br>1/01/2009<br>Pai:<br>Vara: 3<br>ISO Nº 83/2009.000037-0/SUPCT       | ARQUIVADO visualizar 🗲<br>Y VARA FENAL DE TUCURUÍ                                     | Visualisar <i>P</i>               |                                                                                       |
|          | Mãe: NÃO INFORMADO<br>Comarca: BELÉM<br>Fundamento: ART. 171 DO C.P.8. **ATIVAÇÃO AUTONJ        | 31/05/1993<br>Pai: NÃO<br>Vara: 1                                               | ARQUIVADO visualizar C<br>DINFORMADO<br>V VARA CRIMINAL DE BELEM                      | V visualizar P                    |                                                                                       |
|          | Măs: NĂO INFORMADO<br>Comarca: BELÉM<br>Fundamento: ARTS. 138 139 E 140 DC C78 **ATIVAÇÃO       | 28/09/1954<br>Pai: NÃO<br>Vara: 1<br>AUTOMÁTICA**                               | ARQUIVADO visualizar<br>DINFORMADO<br>I <sup>°</sup> JUIZADO ESPECIAL CRIMINAL - EXT  | Visualizar D                      |                                                                                       |
|          | Mãe:<br>Conasca: BELÉM<br>Fundamento: ART. 129 DO CPB "ATIVAÇÃO AUTOMÁT                         | 10/05/1994<br>Pai:<br>Vara: 2                                                   | ARQUIVADO visualizar "C                                                               | NAL DE BELEM                      | Histórico                                                                             |
|          | Mãe: NÃO INFORMADO<br>Comarca: BELÉM<br>fundamento: art 121 5 2º ilens I e III do CPB **ATIVAÇÃ | 05/11/2009<br>Pai: NÃO<br>Vara: V<br>O AUTOMÁTICA**                             | BAIXADO etsucaitzar C<br>DINFORMADO<br>VARA DE CARTAS PRECATORIAS DE B                | ELEN                              | CR PARE<br>12<br>INDICIAMENTO em 63/04/1958<br>EXTINÇÃO DE PUNIBILIDADE em 24/04/2008 |
| <b>V</b> | Possibilidade de Resultados Homôrimos                                                           | tir Cancelar Origem: Lª VAR                                                     | A CIVEL DE BELEM                                                                      | yright 2012 Secretaria de Informa | [ √, LIBRA]                                                                           |

#### Entendendo a janela:

- 7. Marque o quadradinho para selecionar o nome pesquisado
- 8. Clique para visualizar as partes do processo
- 9. Clique para visualizar os movimentos processuais
- **10.** Clique para emitir certidão.
- **11.** Clique se desejar cancelar a consulta ou retificar o nome da parte pesquisada
- **12.** Cada vez que for selecionado o quadradinho, aparecerá o histórico da parte.

#### Tela de visualização da parte:

| artes do Processo |                         |    |
|-------------------|-------------------------|----|
| QUERELADO         | RAIMUNDA SILVA DE SOUZA |    |
| ADVOGADO          | :EDUARDO FONSECA        |    |
| QUERELANTE        |                         |    |
|                   |                         |    |
|                   |                         |    |
|                   |                         |    |
|                   |                         |    |
|                   |                         |    |
|                   |                         |    |
|                   |                         |    |
|                   |                         |    |
|                   |                         |    |
|                   |                         | ОК |

### Tela de visualização do movimento:

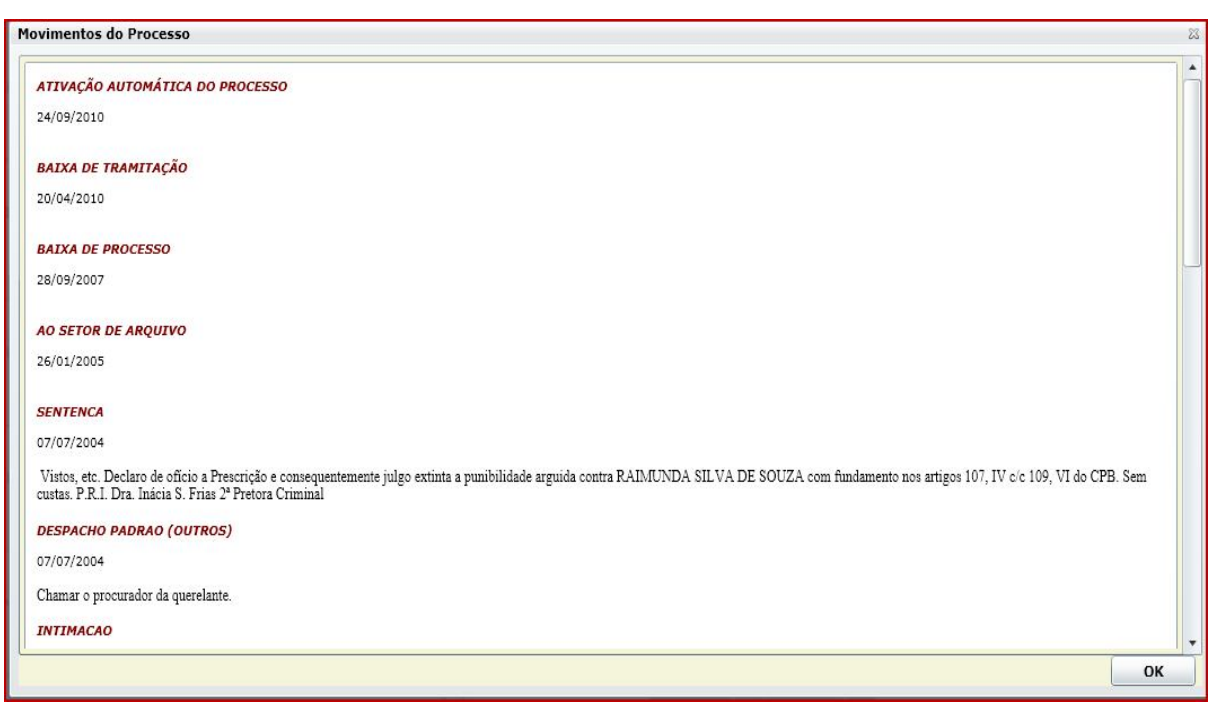

**OBS**: Ao emitir a certidão, abrirá a seguinte janela:

| ipo Documento  | O CNPI                     | Nº CPE:         | EDIÇÃO OPCIONAL* |
|----------------|----------------------------|-----------------|------------------|
| RG:            | EDIÇÃO OPCIONAL            | Orgão Exp:      | EDIÇÃO OPCIONAL  |
| Nome do Pai:   | EDIÇÃO OPCIONAL            |                 | <u>.</u>         |
| Nome do Mãe:   | EDIÇÃO OPCIONAL            |                 |                  |
| Naturalidade:  | PARAENSE                   | Nacionalidade:  | BRASILEIRA       |
| Estado Civil:  | NÃO INFORMADO              |                 | •                |
| Endereço:      | EDIÇÃO OPCIONAL            |                 |                  |
| 1odelos de Cer | tidão                      |                 |                  |
| 0 1. CERTID    | ÃO CÍVEL NEGATIVA (NE      | GATIVA SEM REGI | STRO)            |
|                | A O OTHER ALE OATTHA (ALE) | CATIVA COM HOM  | ONIMO)           |

#### Entendendo a janela:

**13.** Se a parte foi selecionada na tela de pesquisa, esta opção ficará marcada automaticamente, não sendo possível emitir certidão nos tipos 1 ou 2.

- 14. Opção facultativa, a critério do usuário
- 15. Clique em confirmar para emitir o tipo de certidão selecionada

**OBS:** Só é permitido gerar um dos três tipos de certidões, se não tiver sido marcado nenhum nome na tela de pesquisa.

Veja o documento gerado:

| TRIBUNAL DE JUSTIÇA DO ESTADO DO PARÁ<br>FÓRUM CRIMINAL DA COMARCA DE BELÉM                                                                                                    |
|----------------------------------------------------------------------------------------------------|
| CERTIDÃO JUDICIAL CRIMINAL POSITIVA                                                                                                    |
| Certifico para os devidos fins de direito, segundo os critérios estabelecidos pela<br>Resolução 121/2010 do Conselho Nacional de Justiça e do Provimento Conjunto nº 003/2011<br>das Corregedorias da Região Metropolitana e do Interior, que pesquisando no sistema de<br>informática do TJE/PA foram encontrados os seguintes registros criminais, em nome de<br>filho(a) de NÃO INFORMADO e de NÃO INFORMADO, RG<br>NÃO INFORMADO, Órgão NÃO INFORMADO, CPF NÃO INFORMADO, estado civil NÃO<br>INFORMADO, residente em NÃO INFORMADO, naturalidade PARAENSE, nacionalidade<br>BRASILEIRA, conforme descriminado abaixo:<br>1. Procedimento nº Ação Penal - Procedimento Sumarissimo,<br>distribuido em 03/04/1998, INDICIAMENTO em 03/04/1998 EXTINÇÃO DE PUNIBILIDADE<br>em 24/04/2008, da Justiça Pública na 2º VARA DO JUIZADO ESPECIAL CRIMINAL DE<br>BELEM da comarca de BELÉM, cuja natureza do feito é: ART. 139 E 140 DO CPB<br>*ATIVAÇÃO AUTOMATICA**. |
| segunda-feira, 20 agosto, 2012                                                                                                    |
| 1º VARA CIVEL DE BELEM<br>COMARCA DE BELÉM                                                                                                    |
| Certidão expedida gratuitamente em :<br>CONTROLE: 08201602155960 Está certidão é emitida apenas para pessoas com maior idade civil.<br>Válida até 18/11/2012 00:00:00<br>Comprovação de autenticidade da certidão no site http://www.tjpa.jus.br<br>A presente certidão é extraida para fins exclusivamente de instrução de processos judiciais e não terá validade para fins civeis.                                                                                                    |

**OBS**: Se não for encontrado registro de processos, automaticamente, aparecerá a seguinte mensagem:

| 🙀 Tribunal de Justiça d               | lo Estado do Pará | a - Central de Certidões                                                      |          |                       |                               |               |
|---------------------------------------|-------------------|-------------------------------------------------------------------------------|----------|-----------------------|-------------------------------|---------------|
| segunda-feira, 20 de agosto de 2012   |                   | Nome do(a) Requerido(a)                                                       |          |                       | Bem vindo(a), JULLY CLEA FERA | REIRA OLIVEIR |
| • Nenhuma                             | Advogado(a)       | invite do(u) nequendo(u)                                                      | 6        | 📄 Pesquisa Exata      |                               | All cars      |
| Pessoa Física     Pessoa Jurídica     | Requerido(a)      | Até 10 anos 💽 Acima de 10 ano                                                 | DS       | Todas as Comarcas     |                               | Till Sair     |
| Civel Antecedente 2º Grau Infância e  | Juventude Inicial |                                                                               |          |                       | 14 4 Page                     | н н<br>  э. н |
| Marcar Todos Nome                     | Documen           | to Participação                                                               | Processo | Distribuição Situação |                               |               |
|                                       |                   | Atenção<br>Agu<br>Neda consta referente ao<br>Deseja entir Certidão Nej<br>OK | Canceler |                       |                               |               |
| Possibilidade de Resultados Homônimos | 🚞 Emitir 🥎 Ca     | incelar Origem: 1ª VARA CIVEL DE BELE                                         | м        | •                     |                               | LIBRA         |

Clique em **OK** para emitir a Certidão Criminal Negativa, veja:

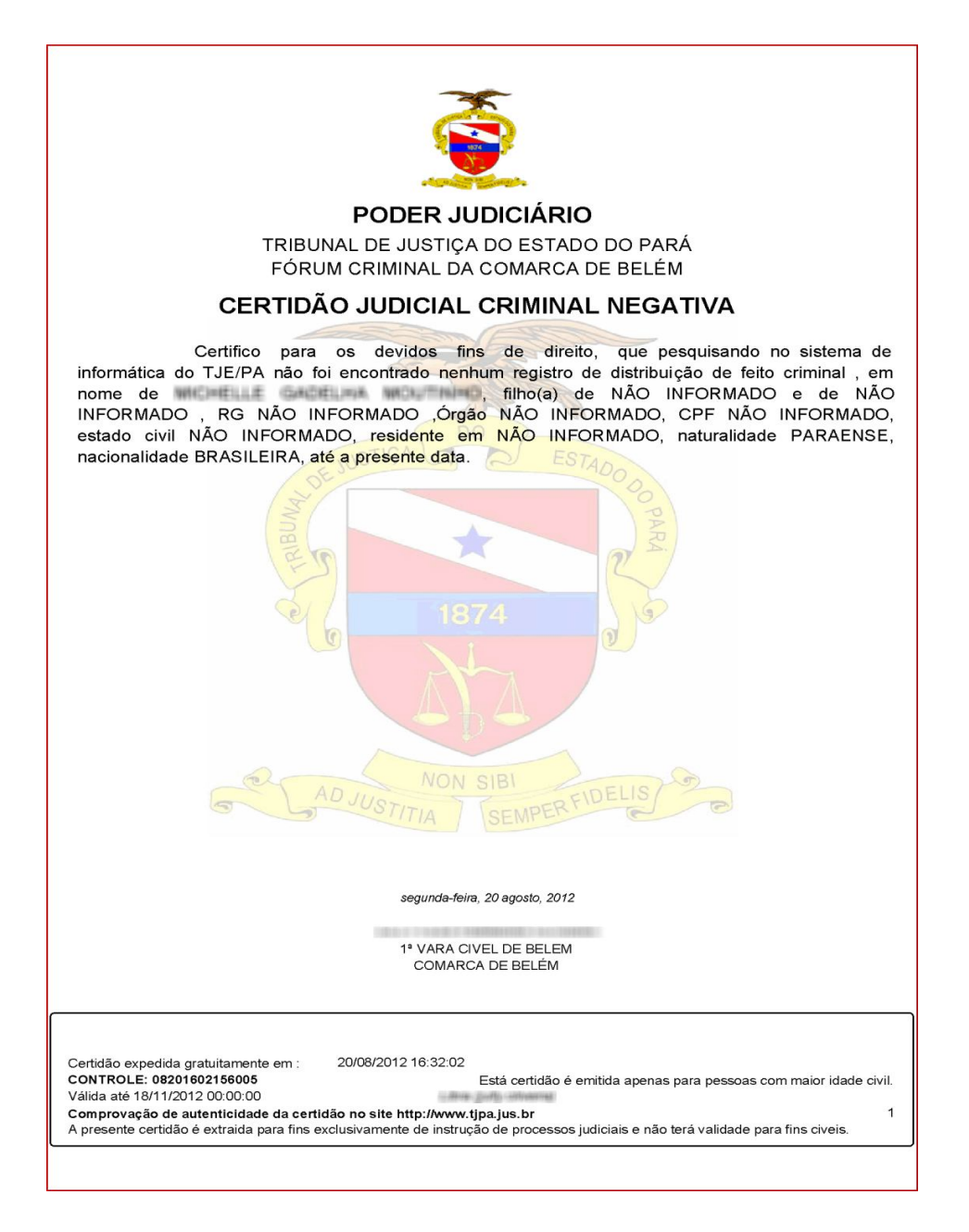

# b) Para o Jurisdicionado:

\* Esta opção se destina a emissão de Antecedentes Criminais. Não é obrigatório preencher o nº do CPF, mas sim o nome da mãe. Insira o nome da parte que deseja pesquisar, se houver registro processual aparecerá a seguinte tela:

| 5    | 🧕 Tribu        | ınal de Justiça do                 | Estado do Para              | a - Centra     | l de Certi        | dões o                | ival            | Militar       | 2º Grau 🕴 Infáncia e Juventude | Inicial                   |
|------|----------------|------------------------------------|-----------------------------|----------------|-------------------|-----------------------|-----------------|---------------|--------------------------------|---------------------------|
| segu | nda-feira, 20  | de agosto de 2012                  |                             |                |                   |                       |                 |               | Bern vindo(a), JULLY CLEA I    | FERREIRA OLIVEIRA         |
| O    | Determinação   | Judicial CPF                       |                             | Nome do(a) Re  | querente          |                       |                 | and the state |                                |                           |
| 0    | Para o Turidia | obenci                             |                             |                |                   |                       | Q ISTAN         | tuisa exata   |                                | All suis                  |
|      |                |                                    |                             | Nome Mae       |                   |                       | 1 million and 1 |               |                                | TA Soll                   |
|      |                |                                    |                             |                |                   |                       |                 |               |                                |                           |
| Civ  | Criminal       | 2ª Grau   Infância e Juven         | tude Inicial                |                | Nº de regist      | ros encontrados: 1    | 12              |               | 14 4 Page 1                    | of 2 > H                  |
| 1    | marca too      | los Nome                           | Processo                    | Distribuição   | Situação          | Movimentos 1          |                 |               |                                | _                         |
|      |                | Contraction and the                | 00167922519938140401        | 26/09/1993     | BAIXADO           | vizualizar 🔎          |                 |               |                                |                           |
|      | Mat. ANI ON    | IA DE SOUZA                        |                             |                | Pai: RAIMUND      | 0                     |                 |               |                                |                           |
|      | Comarca:       | BELÉM                              |                             |                | Vara: 5º VARJ     | A CRIMINAL DE BELEM   |                 |               |                                |                           |
|      | Fundamento:    | ART 157 CP8 **ATIVAÇÃO AU          | TOMÁTICA**                  |                |                   |                       |                 |               |                                |                           |
|      |                |                                    | 00083577120108140401        | 16/05/2010     | ARQUIVADO         | visualizar 🔎          |                 |               |                                |                           |
|      | Mae: ANTON     | IA DE SOUZA                        |                             |                | Pai: JOSE MAR     | IA MARTINS            |                 |               |                                |                           |
|      | Comarca:       | BELÉM                              |                             |                | Vara: 1* VAR      | A CRIMINAL DE BELEM   |                 |               |                                |                           |
|      | Fundamento:    | Artigo 157, 92", inciso I, e artig | jo 299, caput.do CPB. **ATP | ΑςÃΟ ΑυτοΜΑΤΙΟ | A** Inquérito:353 | 3/10                  |                 |               |                                |                           |
| -    |                |                                    | 00061972820118140401        | 26/04/2011     | CADASTRADO        | visualizar 🔎          |                 |               |                                |                           |
|      | Mae: ANTON     | IA DE SOUZA                        |                             |                | Pai: JOSE MAR     | IA MARTINS            |                 |               |                                |                           |
|      | Comarca:       | BELÉM                              |                             |                | Vara: 2* VAR      | A DE EXECUCÕES PENAIS | s               |               |                                |                           |
|      | Fundamento:    |                                    |                             |                |                   |                       |                 |               |                                |                           |
|      |                | 101,000 (01 1010)/0 10000/1000     | 00091337120108140401        | 26/05/2010     | ARQUEVADO         | visualizar 🔎          |                 |               |                                |                           |
|      | MSe ANTON      |                                    |                             |                |                   |                       |                 |               |                                |                           |
|      | Comarca        | REIÉM                              |                             |                | Varac 1ª VAD      | A CRIMINAL DE RELEM   |                 |               |                                |                           |
|      | Eundamento:    | Artion 157 52° inc 1 do CBB        | Inquérito-2010000940        |                | Vara. 1 VARU      | A CRIMINAL DE DELEM   |                 |               |                                |                           |
|      | - arrowned to: |                                    | angara 10-20-2000-040       |                |                   |                       |                 |               |                                |                           |
|      |                | W1,488-18, 111079-1804071994       | 00128462920128140401        | 25/07/2012     | CADASTRADO        | visuatizar 🔎          |                 |               |                                |                           |
|      | Mäe: ANTON     | IA DE SOUZA                        |                             |                | Pal: JOSE MAR     | IA MARTINS            |                 |               |                                |                           |
|      | Comarca:       | BELÉM                              |                             |                | Vara: 2º VAR      | A DE EXECUÇÕES PENAIS | 5               |               |                                |                           |
|      | Fundamento:    |                                    |                             |                |                   |                       |                 |               |                                |                           |
|      |                | BLAS-IE STILLS - BARTING           | 00165404020118140401        | 03/11/2011     | EM RECURSO        | visualizar 🔎          |                 |               |                                |                           |
|      | Min ANTON      | IA DE COUZA                        |                             |                | -                 | TA MADTING            |                 |               |                                |                           |
|      | Comarca:       | RELÉM                              |                             |                | Varay At WAR      | A CRIMINAL DE RELEN   |                 |               |                                | -                         |
|      | Fundamento     | ART. 157.5 2º. LE ILDO CPB In      | auto 26201 10001 42 C       | 1              | Taras 4 VAN       | A CHUMONAL DE DELEM   |                 |               |                                |                           |
|      | Ressibilidade  | de Desultados Homônimos            | 10 13                       |                |                   |                       |                 |               |                                | -                         |
|      | rossibilidade  | de Resultados Homonimos            | Engla S                     | lar Origem     | 1* VARA CIVI      | EL DE BELEM           |                 |               |                                | 1/LIBRA                   |
| 1    | vandade para   | Fins Civeis                        | allh a                      | un             |                   |                       |                 |               |                                | A CONTRACTOR OF THE OWNER |

- **16.** Marque o quadradinho caso queira selecionar o nome da parte pesquisada
- 17. Clique para visualizar os movimentos processuais
- **18.** Clique para emitir certidão.
- **19.** Clique se desejar cancelar a consulta ou retificar o nome da parte pesquisada

**OBS**: Ao emitir a certidão, abrirá a seguinte janela:

| Complemento                                                            | de Emissão                                                                                |                                                                                       | 1                                                                                   |  |  |  |  |
|------------------------------------------------------------------------|-------------------------------------------------------------------------------------------|---------------------------------------------------------------------------------------|-------------------------------------------------------------------------------------|--|--|--|--|
| Nome Requerer                                                          | nte: DERMARDO                                                                             | DA SOLVA ROCARDO                                                                      |                                                                                     |  |  |  |  |
| Tipo Documento<br>• CPF                                                | CNPJ                                                                                      | Nº CPF:                                                                               | NÃO INFORMADO                                                                       |  |  |  |  |
| RG:                                                                    | NÃO INFORMADO                                                                             | Orgão Exp:                                                                            | NÃO INFORMADO                                                                       |  |  |  |  |
| Nome do Pai:                                                           | JOBE EXHMOLISTY                                                                           | A ROCHROO                                                                             |                                                                                     |  |  |  |  |
| Nome do Mãe:                                                           | RADMUNDA DA SILI                                                                          | 18                                                                                    |                                                                                     |  |  |  |  |
| Naturalidade:                                                          | PARAENSE                                                                                  | Nacionalidade:                                                                        | BRASILEIRA                                                                          |  |  |  |  |
| Estado Civil:                                                          | NÃO INFORMADO                                                                             |                                                                                       | •                                                                                   |  |  |  |  |
| Endereço:                                                              | NÃO INFORMADO                                                                             |                                                                                       |                                                                                     |  |  |  |  |
| Modelos de Cer<br>1. CERTID,<br>2. CERTID,<br>3. CERTID,<br>4. CERTID, | tidão<br>ÃO CRIMINAL NEGAT<br>ÃO CRIMINAL NEGAT<br>ÃO CRIMINAL NEGAT<br>ÃO CRIMINAL POSIT | TIVA (NEGATIVA SEM R<br>TIVA (SEM TRANSITO J<br>TIVA (NEGATIVA COM F<br>IVA <b>21</b> | REGISTRO <mark>20</mark><br>ULGADO)<br>HOMÔNIMO)<br><b>22</b><br>Confilmar Cancelar |  |  |  |  |

**20.** Só é permitido gerar um dos três tipos de certidões, se não tiver sido marcado nenhum nome na tela de pesquisa.

21. Se a parte foi selecionada na tela de pesquisa, esta opção ficará marcada automaticamente, não sendo possível emitir certidão nos tipos 1, 2 ou 3.
22. Clique em confirmar para emitir o tipo de certidão selecionada

Veja o documento gerado:

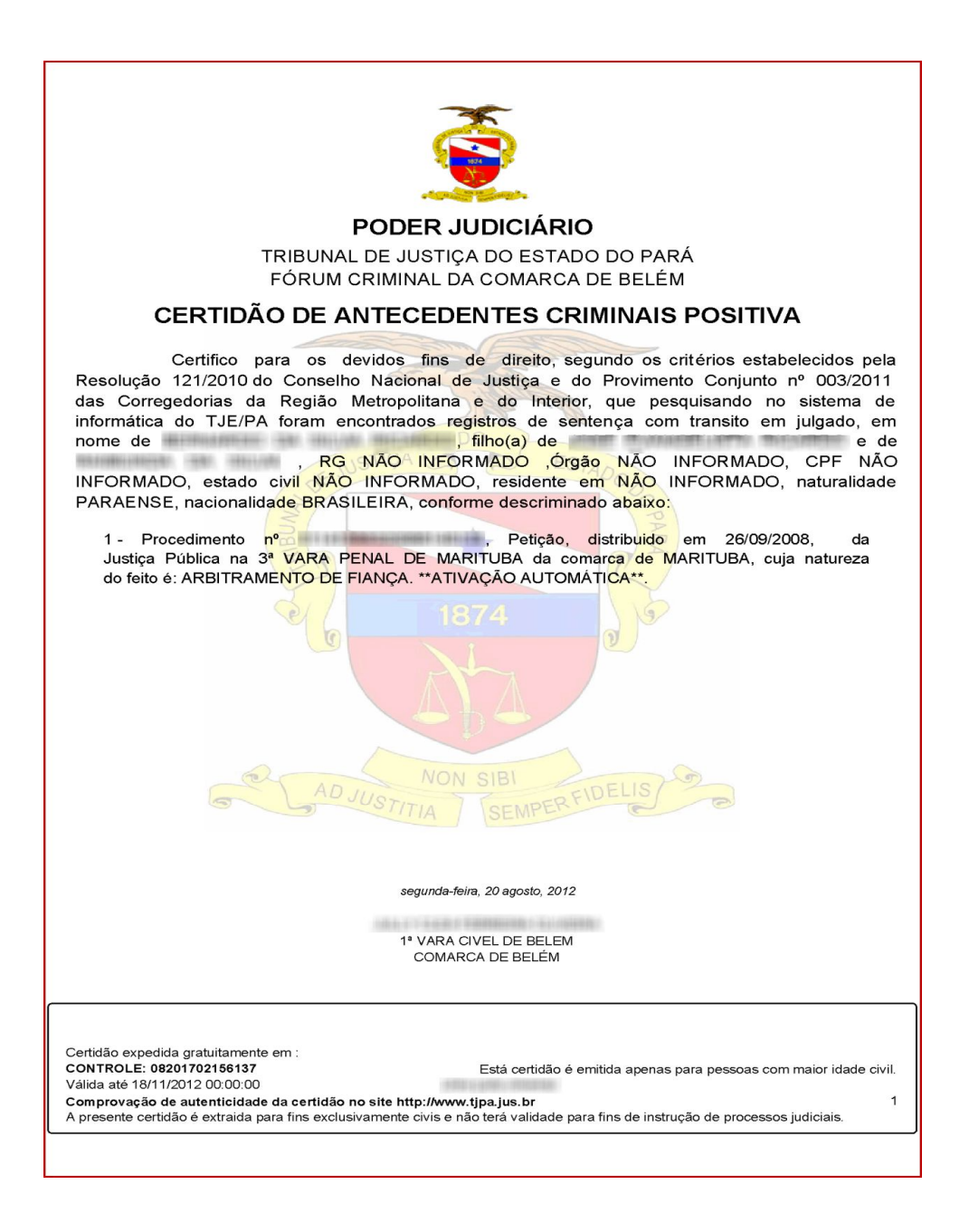

**OBS**: Se não for encontrado registro de processos, automaticamente, aparecerá a seguinte mensagem:

| 🚊 Tribunal de Justiça               | do Estado do Para     | á - Central de Certidões                                                                                                    |          |                       |                              |               |
|-------------------------------------|-----------------------|----------------------------------------------------------------------------------------------------|----------|-----------------------|------------------------------|---------------|
| segunda-feira, 20 de agosto de 2012 |                       |                                                                                                    |          | B                     | iem vindo(a), JULLY CLEA FER | REIRA OLIVEIR |
| Nenhuma     Pessoa Física           | Advogado(a)           | Nome do(a) Requerido(a)                                                                                                    |          | Pesquisa Exata        |                              | Sair          |
| O Pessoa Junidica                   | Requerido(a)          | Até 10 anos 💽 Acima de 10 an                                                                                                    | 105      | roods as comerces     |                              | Destroyers    |
| Civel Antecedente 2ª Grau Infância  | e Juventude   Inicial |                                                                                                    |          |                       | 14 4 Page                    | - + H         |
| Marcar Todos Nome                   | Documer               | nto Participação                                                                                                    | Processo | Distribuição Situação |                              |               |
|                                     |                       | Atenção<br>Noda consta referente ao<br>Deseja embr Centião Na<br>Oscilia embros<br>Noda consta referente ao<br>Deseja embros<br>Noda consta referente ao<br>Deseja embros<br>Noda consta referente ao | Canceler |                       |                              |               |
| Possibilidade de Resultados Homônim | s 🚞 Emitir 🥎 G        | ancelar Origem: 1ª VARA CIVEL DE BELI                                                                                                    | EM       | •                     |                              | LIBRA         |

Clique em **OK** para emitir a Certidão Criminal Negativa, veja:

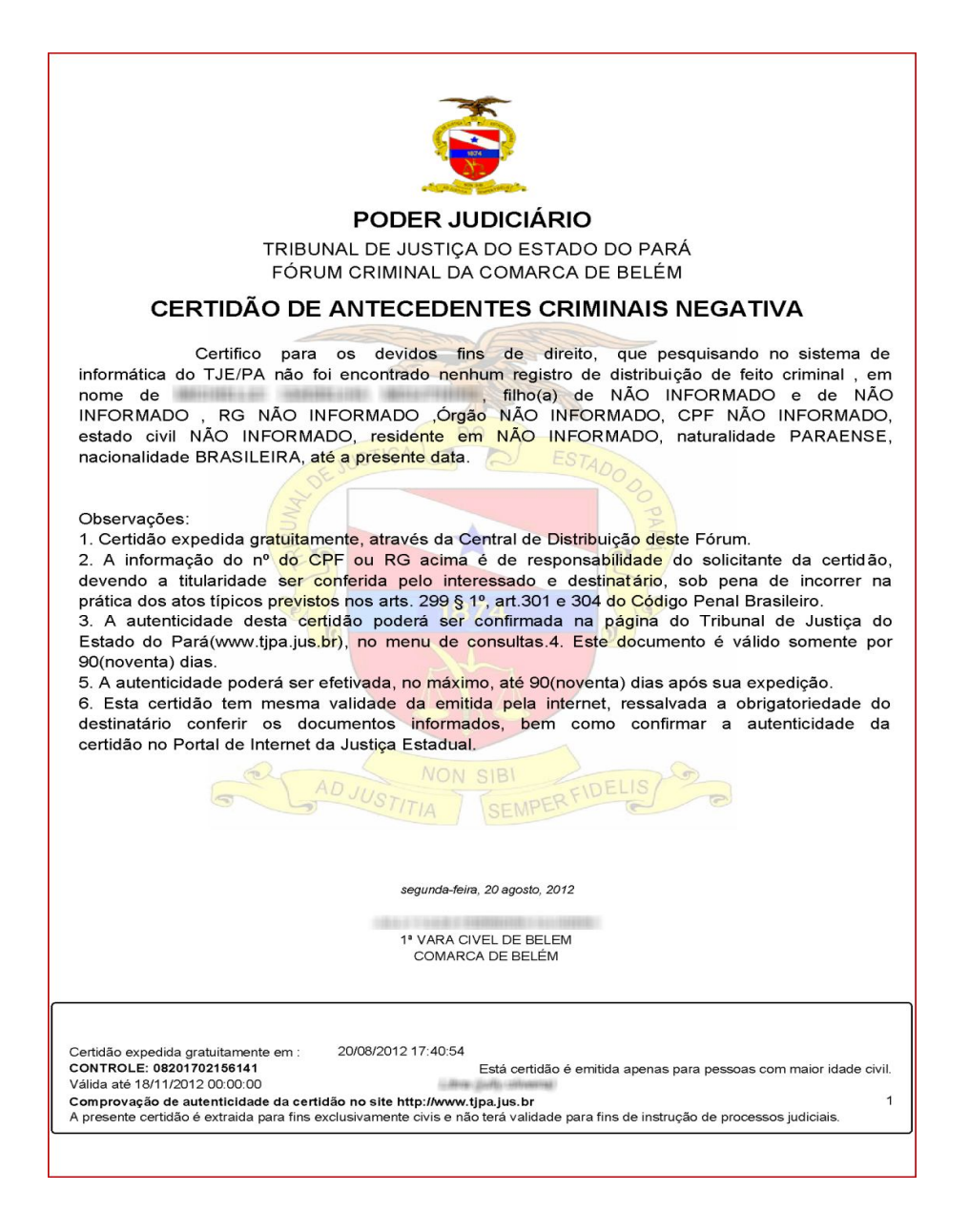

# 4.3 – Emitindo Certidão Militar:

\* O procedimento para emissão de Certidão Militar é o mesmo do Criminal. A diferença, é que os processos da esfera militar tramitam perante a Justiça Militar e não na comum. Além disso, as certidões militares serão emitidas pelos servidores da Justiça Militar.

\* Na tela principal, clique uma vez na palavra **Militar** localizada na barra superior da página, conforme abaixo:

| 🚊 Tribunal de Justiça do Estado do Par                     | á - Central de Certidões                               | Cível Criminal Militar | 2º Grau   Infância e Juventude   Inicial   |
|------------------------------------------------------------|--------------------------------------------------------|------------------------|--------------------------------------------|
| terça-feira, 21 de agosto de 2012     Oterminação Judicial | Nome do(a) Indiciado(a)                                | Pesquisa Exata         | Bem vindo(a), JULLY CLEA FERREIRA OLIVEIRA |
| O Para o Juridiscionado                                    | Nome Mãe                                               |                        | Sair                                       |
| Civel Militar 2º Grau Infância e Juventude Inicial         |                                                        |                        | I∢ ∢ Page 🔰 🕨 🕨                            |
| Marcar todos Nome Processo Distribuição                    | Situação Partes Movimentos                             |                        |                                            |
| ✓ Possibilidade de Resultados Homônimos                    | SEGUIR O MESMO<br>PROCEDIMENTO DA<br>CERTIDÃO CRIMINAL |                        |                                            |
| Emitir C                                                   | ancelar Origem: 1ª VARA CIVEL DE BELEM                 |                        | 7. LIBRA                                   |

FIM